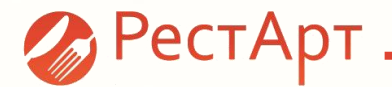

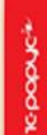

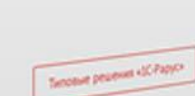

### Релиз 3.9.0

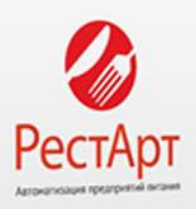

10 populi

# Инструкция по настройке

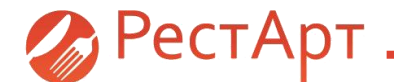

1.Скачать дистрибутив с сайта: http://update.rarus.ru.

2.В дистрибутиве запустить «Autorun.exe».

Откроется помощник установки/обновления модуля.

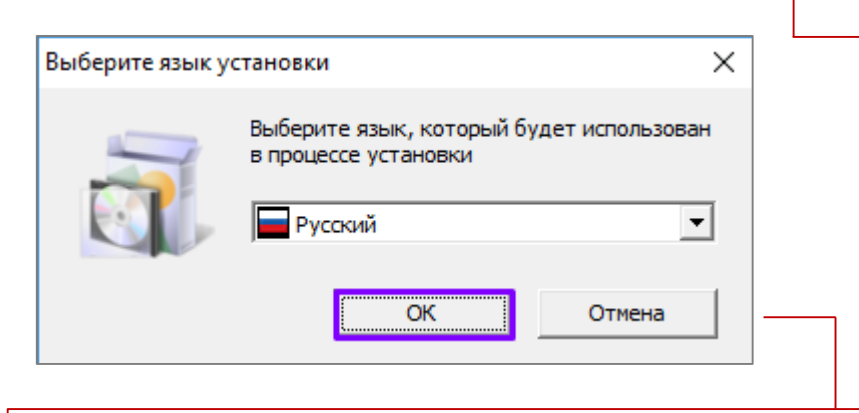

3. Выбираем язык установки. Нажимаем кнопка «ОК».

| 🔓 » Этот компьютер » DATA (D                                                                                                    | :) > Базы                                                          | > РестАрт > РестАр                                                                                                    | от 3.9.0 ⇒                                                                                                    |                                       |
|----------------------------------------------------------------------------------------------------|--------------------------------------------------------------------|----------------------------------------------------------------------------------------------------|----------------------------------------------------------------------------------------------------|---------------------------------------|
| Имени                                                                                                    |                                                                    | Дата изменения                                                                                                    | Тип                                                                                                    | Размера                               |
| Data                                                                                                    |                                                                    | 11.12.2018 16:16                                                                                                    | Папка с файлами                                                                                                    |                                       |
| Protect                                                                                                    |                                                                    | 11.12.2018 16:16                                                                                                    | Папка с файлами                                                                                                    |                                       |
| 🔏 Autorun.exe                                                                                                    |                                                                    | 09.09.2016 18:07                                                                                                    | Приложение                                                                                                    | 2 021 KE                              |
| autorun.inf                                                                                                    |                                                                    | 25.04.2006 12:29                                                                                                    | Сведения для уст                                                                                                    | 1 KI                                  |
| 🔄 Autorun.ini                                                                                                    |                                                                    | 25.09.2018 17:53                                                                                                    | Параметры конф                                                                                                    | 6 KI                                  |
| lnformation.txt                                                                                                    |                                                                    | 07.12.2018 14:05                                                                                                    | Текстовый докум                                                                                                    | 185 Ki                                |
| K rarus.ico                                                                                                    |                                                                    | 25.04.2006 12:29                                                                                                    | Значок                                                                                                    | 5 K                                   |
|                                                                                                    | $\bigcirc$                                                         | Установка/об<br>продукта «Ре                                                                                                    | новление модул<br>стАрт ред.3»                                                                                                | тей                                   |
|                                                                                                    | Э                                                                  | Установка/об<br>продукта «Ре<br>юлнительные (необ                                                                                      | новление модул<br>стАрт ред.3»<br>рязательные) компон                                                                         | пей<br>ненты:                         |
| РестАрт                                                                                                    | Don<br>Don<br>Don                                                  | Установка/об<br>продукта «Ре<br>юлнительные (необ<br>Установка сервера                                                                 | новление модул<br>стАрт ред.3»<br>бязательные) компон<br>депозитно-дисконтных                                                 | ненты:<br>карт                        |
| Сорональский и сорональский и сорональский и сорональский и сорональский и сорональский и сорональский и сорона<br>Педекции и сорональский и сорональский и сорональский и сорональский и сорональский и сорональский и сорональски                                                                                                    | Don<br>Don<br>Don<br>Don<br>Don<br>Don<br>Don<br>Don<br>Don<br>Don | Установка/об<br>продукта «Ре<br>юлнительные (необ<br>Установка сервера<br>Установка системы                                            | новление модул<br>стАрт ред.3»<br>язательные) компон<br>депозитно-дисконтных<br>защиты и лицензирова                          | ней<br>ненты:<br>карт<br>ания         |
| СССКА<br>СССКА<br>Редакция 3                                                                                                    | Jon<br>><br>><br>>                                                 | Установка/об<br>продукта «Ре<br>юлнительные (необ<br>Установка сервера<br>Установка системы<br>Установка системы                       | новление модул<br>стАрт ред.3»<br>бязательные) компон<br>депозитно-дисконтных<br>защиты и лицензирова<br>управления оборудова | ненты:<br>карт<br>ания<br>анием       |
| Сорональство и политически и политически и политически и политически и политически и политически и политически<br>Политически и политически и политически и политически и политически и политически и политически и политически и<br>Политически и политически и политически и политически и политически и политически и политически и политически и | Aon > > > > ©                                                      | Установка/об<br>продукта «Ре<br>юлнительные (необ<br>Установка сервера<br>Установка системы<br>Установка системы<br>Открыть диск для г | новление модул<br>стАрт ред.3»<br>язательные) компон<br>депозитно-дисконтных<br>защиты и лицензирова<br>управления оборудова  | ней<br>ненты:<br>карт<br>ания<br>нием |

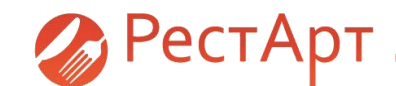

| 😸 Установка системы упра                                                                                                    | вления оборудован                                                                                                    | ием по технологии 1С-Рарус                                                                                                    | ×                                                                 |                                       |                                           |                        |
|----------------------------------------------------------------------------------------------------|----------------------------------------------------------------------------------------------------|----------------------------------------------------------------------------------------------------|-------------------------------------------------------------------|---------------------------------------|-------------------------------------------|------------------------|
|                                                                                                    | Вас приветс<br>системы упр<br>оборудован<br>Программа устано<br>оборудованием на<br>"Далее".                                                                                                    | твует программа уста<br>авления подключаеми<br>ием по технологии 1С-<br>вит систему управления подкли<br>в компьютер. Для продолжения                                                                                                    | нновки<br>им<br>Рарус<br>рчаемым<br>нажмите кнопку                |                                       |                                           |                        |
|                                                                                                    |                                                                                                    | 4. Во время<br>установки                                                                                                    | а работы<br>нажимае                                               | мастера<br>м кнопку                   |                                           |                        |
| The State                                                                                                    |                                                                                                    | «Далее».                                                                                                    | 1cpapyc≁                                                          |                                       |                                           |                        |
| 2.14.54<br>Установка системы упра<br>Установка службы упран                                                                                                    | вления оборудован<br>вления оборудова                                                                                                    | < Назад Далее ><br>нием по технологии 1С-Рарус<br>нием                                                                                                    | Отнена<br>Х<br>Тсрорис*                                           |                                       |                                           |                        |
| Установить (обнов<br>Служба управления                                                                                                    | ить) службу управле<br>1 оборудованием у                                                                                                    | ния оборудованием<br>истановлена, но не запущен                                                                                                    | a                                                                 |                                       |                                           | ļ                      |
| Данную службу на<br>предоставления д<br>других рабочих ст<br>включении компыс<br>Таким образом обо<br>других рабочих ст<br>Имеются ограниче<br>сканеров, а также<br>(принтеров и ФР мо | обходимо устанавли<br>оступа к локальному<br>анций в локальной се<br>отера и вне зависимо<br>рудование, подключ<br>анции всегда когда е<br>иия: не поддержива<br>устройств, печатаю<br>уделей windows-прин | вать только при необходимости<br>оборудованию этого компьюте<br>сти. Служба запускается автом,<br>сти от работы пользователей в<br>енное к этому ПК, будет досту<br>яхлючен этот ПК.<br>ется работа клавиатурных счит<br>щих через спулер печати windo<br>тер) | ра для<br>этически при<br>системе.<br>ным для<br>ывателей и<br>ws | 5. <b>ВАЖН</b><br>если уст<br>«Устано | <b>IO!</b> В случ<br>ановлен<br>вить (обн | нае,<br>флаг<br>ювить) |
| Настройка                                                                                                    | Порт для входящих<br>Порт для входящих                                                                                                    | запросов от рабочих станций:<br>WEB(SOAP) запросов:                                                                                                    | 15000<br>15001                                                    | службу<br>оборудо                     | управлен<br>ованием»                      | іия<br>> его           |
| 1.2.14.54                                                                                                    |                                                                                                    | < Назад Далее >                                                                                                    | Отмена                                                            | необход                               | цимо снят                                 | гь.                    |

| ор устанавливаемых моделей подключаемого оборудования                                                          | 1с-рару      |
|----------------------------------------------------------------------------------------------------|--------------|
| ажите, какие модели подключаемого оборудования необходимо устано                                               | вить         |
| <ul> <li>Установить все доступные модели подключаемого оборудования</li> </ul>                                 |              |
| Установить только указанные модели подключаемого оборудовани:                                                  | я 🔽 🗆        |
| Название                                                                                                    | версия \land |
| ✓ 1С-Рарус: HID-Считыватель карт универсальный                                                                 | 1.1.2        |
| 🗹 1С-Рарус: Весы CAS AD, AP, DB                                                                                | 1.1.45       |
| 🗹 1С-Рарус: Весы CAS MW-II                                                                                     | 1.0.21       |
| ✓ 1С-Рарус: Дисплей покупателя LD220                                                                           | 1.1.53       |
| ✓ 1С-Рарус: Дисплей покупателя LPOS-VFD-HID                                                                    | 1.1.5        |
| ✓ 1С-Рарус: Дисплей покупателя UPOS                                                                            | 1.1.138      |
|                                                                                                    | 1.2.17       |
| 1С-Рарус: Дисплей покупателя Универсальный                                                                     |              |
| <ul> <li>ІС-Рарус: Дисплей покупателя Универсальный</li> <li>ІС-Рарус: Дисплей покупателя ФР Datecs</li> </ul> | 1.1.2        |

6. При выборе устанавливаемых моделей подключаемого оборудования отмечаем флагом «Установить все доступные модели подключаемого оборудования», нажимаем «Далее».

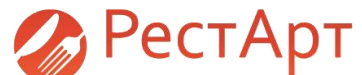

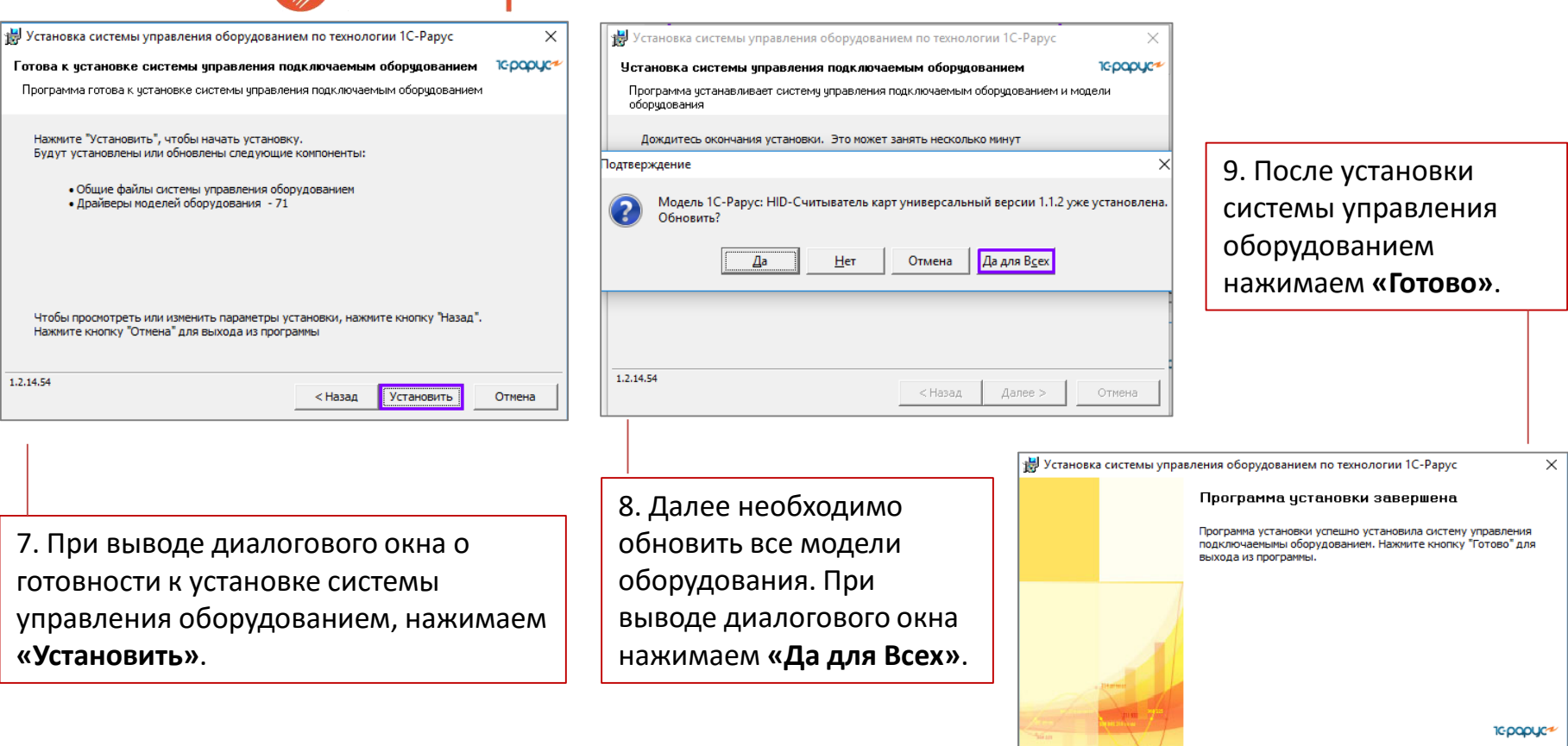

1.2.14.54

< Назал

Готово

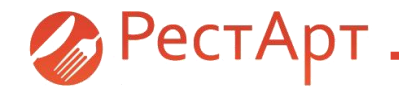

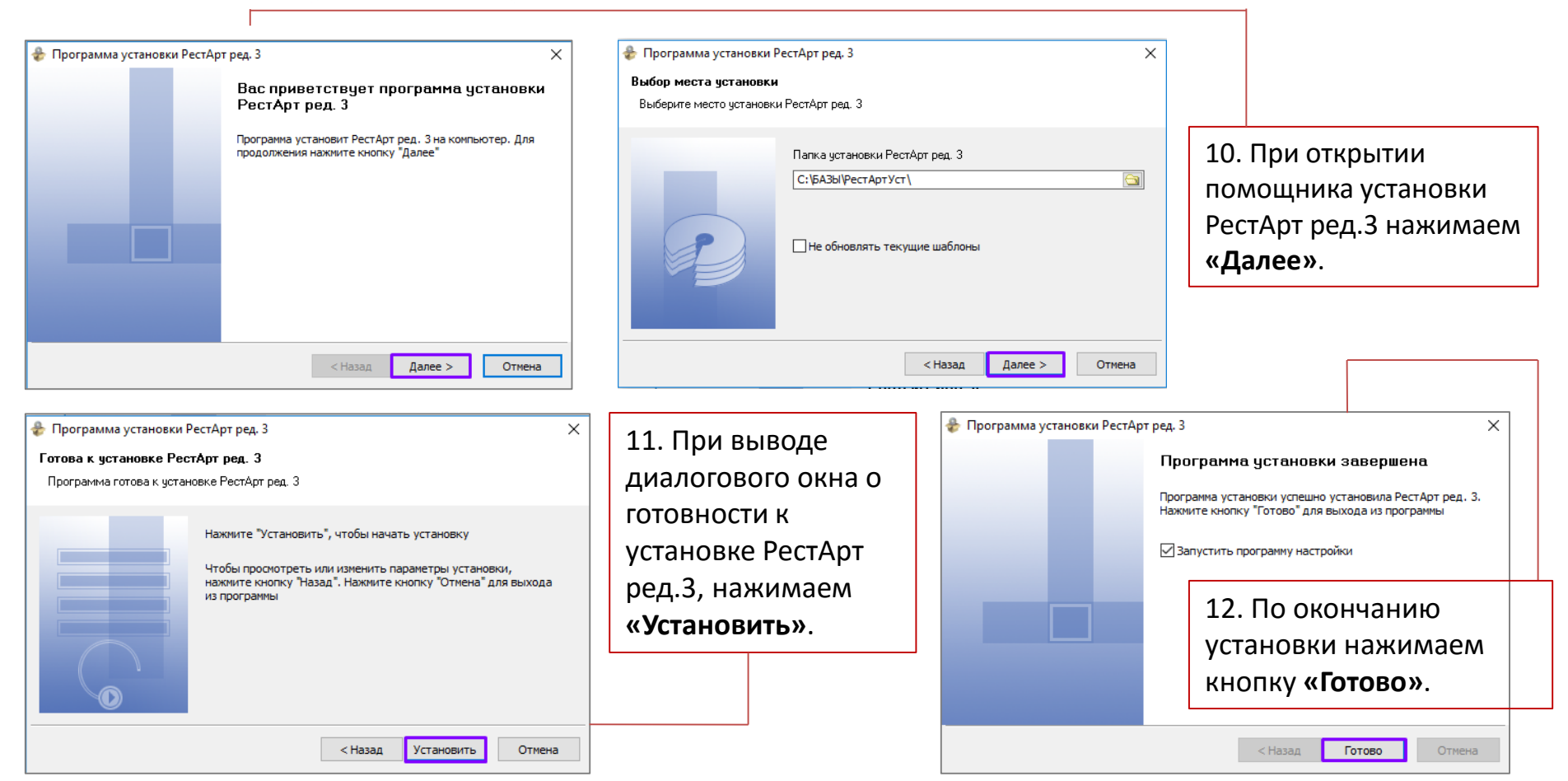

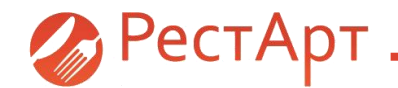

| Настройка рабочего места "РестАрт | n                                                                                                    | - 🗆       | ×        |
|-----------------------------------|----------------------------------------------------------------------------------------------------|-----------|----------|
| Режим работы, БД, обмен           | Оборудование рабочего места                                                                                                    |           | _        |
| Параметры рабочего места          | Фискальные регистраторы. Предназначены для регистрации<br>денежных расчетов в фискальную память, печати чеков и других                                                                                                    | Настроить | ] ^      |
| Настройки фронтов                 | фискальных документов.<br>1. IC-Рарус: Фискальные регистраторы АТОЛ ONLINE №1<br>(VASTVI J-W10P)                                                                                                    |           |          |
| Оборудование рабочего места       | Оборудование идентификации. Предназначено для считывания                                                                                                    | Настроить | -        |
| Система лицензирования            | штрижкодов товаров, данных идентификационных карт (сотрудников,<br>гостей, платежных) и биометрических данных пользователей.                                                                                                    |           |          |
|                                   | Дисплен покупателя. Носят вспомогательный характер и используются<br>для информирования покупателя.                                                                                                    | Настроить | ]        |
|                                   | Авторизаторы. Служат для авторизации безналичных платежей<br>(платежные карты VISA, Master Card, VISA Electron, Maestro и пр.).<br>1. IC-Papyc: Эквайринг-терминал Депозитные карты №1<br>(VASIYU-W 10P)<br>2. IC-Papyc: Эквайринг-терминал Ручной №1 (VASIYU-W10P)<br>3. IC-Papyc: Эквайринг-терминал Аркус 2 №1 (VASIYU-W10P) | Настроить | ]        |
|                                   | Весы. Используются для определения количества (веса) весового товара<br>непосредственно на рабочем месте кассира.                                                                                                    | Настроить | ]        |
|                                   | Печать заказов. Список печатающих устройств, доступных для<br>указания в "Местах печати" и использующихся для печати заданий на<br>кухне. Можно указывать как принтеры сервис-печати так и ФРы.<br>Печать по шаблону №1 (TemplOftCord.xml)                                                                                      | Настроить | ]        |
|                                   | 1. 1С-Рарус: Фискальные регистраторы АТОЛ ONLINE №1<br>(VASIYU-W10P)                                                                                                    |           | <b>,</b> |
| 🖉 РестАрт                         | Сохранити                                                                                                    | выход     |          |

13. Открываются Настройки рабочего места «РестАрт».

Переходим на закладку **«Оборудование** рабочего места».

Если используются фискальные регистраторы: **АТОЛ, Штрих-М, Пирит и Viki Print**, то необходимо перенастроить модель оборудования.

ВНИМАНИЕ! Перенастройка оборудования происходит ПОСЛЕ обновления фискальных регистраторов на версию ФФД 1.05 сотрудниками ЦТО.

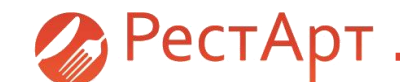

14. Перенастройка оборудования производится следующим образом.

Нажимаем кнопку **«Настроить»**, открывается список моделей. Сохраняем (запоминаем) параметры старого оборудования, так как их необходимо будет прописать у создаваемой модели оборудования. Далее нажимаем кнопку **«Добавить»**, открывается диалоговое окно **«Мастер подключения оборудования»**.

Выбираем местонахождение оборудования, нажимаем «Далее».

|                                                                                                    | Оборудован                                                                                                    | ие рабочего места                                                                                                    |            |
|----------------------------------------------------------------------------------------------------|----------------------------------------------------------------------------------------------------|----------------------------------------------------------------------------------------------------|------------|
| аметры рабочего места<br>Фискальные регист                                                                                                    | Фискальные реги<br>раторы                                                                                              | к <b>страторы,</b> Предназначены для регистрации<br>— 🗆 🗙                                                                                                    | Настроить  |
|                                                                                                    | Используемое                                                                                                    | оборудование                                                                                                    |            |
| рудов<br>Наименование устройства<br>1С-Рарус: Фискальные ре                                                                                                    | Компьютер<br>истрато VASIYU                                                                                            | Идентификатор<br>33685833-7637-4CE0-9EEA-C00881E788A3                                                                                                    | Настроить  |
|                                                                                                    | <ul> <li>Создать новое обор</li> <li>Выбрать существую</li> </ul>                                                      | удование<br>щее оборудование                                                                                                    | строить    |
|                                                                                                    | Фискальные регис<br>1С-Рарус: Фискал<br>• 1С-Рарус: Фискал<br>1С-Рарус: Фискал<br>1С-Рарус: Фискал<br>1С-Рарус: Фискал | страторы<br>Інный регистратор Учебный/СНВД №3<br>хальные регистраторы АТОЛ ОКLINE №1<br>пыный регистратор Учебный/СНВД (Windows-приел<br>пыный регистратор Изтрих-И №1<br>пыный регистратор Учебный/СНВД №2 | ге строить |
| The second second secon | 1С-Рарус: Фискал<br>1С-Рарус: Фискал<br>1С-Рарус: Фискал<br>1С-Рарус: Фискал<br>1С-Рарус: Фискал                       | ыный регистратор Учебный,[СНВД, №4<br>пыные регистраторы АТОЛ ONLINE №2<br>пыный регистратор Учебный,[СНВД, №1<br>пыные регистраторы АТОЛ ONLINE №3                                                         | •          |

| 🔀 Настрой |                                                                             | _         | × |
|-----------|-----------------------------------------------------------------------------|-----------|---|
| Режим рас | Оборудование рабочего места                                                 |           |   |
| Параметр  | ы рабочего места Фискальные регистраторы. Предназначены для регистрации     | Настроить |   |
|           | 👗 Фискальные регистраторы — 🗆 🗙                                             | Haciponio |   |
| Настройки |                                                                             |           |   |
| 06000000  | Используемое оборудование                                                   | 1         |   |
| ооорудов  | Наименование устройства Компьютер Идентификатор                             | Настроить |   |
| Система л | 1С-Рарус: Фискальные регистрато VASIYU 33685833-7637-4CE0-9EEA-C00881E788A3 |           |   |
| — Мастер  | о подключения оборудования                                                  | ×         |   |
|           | D                                                                           | CTOOLT    |   |
|           | Вас приветствует мастер подключения экземпляр оборудования                  | a ciponis |   |
|           |                                                                             |           |   |
|           | Укажите местонахождение оборудования                                        | строить   |   |
|           | Окальное (подключенное на этом компьютере)                                  |           |   |
|           |                                                                             |           |   |
|           |                                                                             |           |   |
|           |                                                                             |           |   |
|           |                                                                             | строить   |   |
|           |                                                                             |           |   |
|           | . Harrison                                                                  | строить   |   |
| - A       |                                                                             |           |   |
| 127       | benthe                                                                      |           |   |
| Sin       |                                                                             |           |   |
|           |                                                                             |           |   |
|           |                                                                             |           |   |
|           |                                                                             | P. wor    | - |

15. Отмечаем флагом **«Создать новое оборудование»**, нажимаем **«Далее»**.

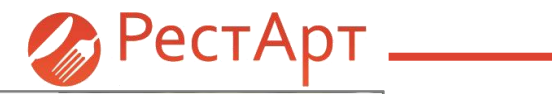

| Настройка рабочего места "РестАрт<br>Режим работы, БД, обмен |                                                                                                    | ×                       | 17                           | . Нажимаем кнопку                                                                                                    | «Co           | здать»                                    |                                                   |                                |               |          |
|--------------------------------------------------------------|----------------------------------------------------------------------------------------------------|-------------------------|------------------------------|----------------------------------------------------------------------------------------------------|---------------|-------------------------------------------|---------------------------------------------------|--------------------------------|---------------|----------|
| Параметры рабочего места                                     | Фискальные регистраторы. Предназначены для регистрации                                                              |                         |                              |                                                                                                    |               | Нате                                      |                                                   |                                |               |          |
| Настройки ф                                                  | раторы — — Х                                                                                                    | Настройка рабочего ме   | еста "РестАр                 |                                                                                                    | -             | □ ×                                       |                                                   |                                |               |          |
| Оборудовани                                                  | Используемое оборудование                                                                                           | Режим работы, БД, об    | мен                          | Оборудование рабочего места                                                                                                    |               |                                           |                                                   |                                |               |          |
| Система лици 1С-Рарус: Фискальные ре                         | а Компьютер Идентификатор<br>листрато VASIYU 33685833-7637-4CE0-9EEA-C00881E788A3 Настроить                         | Параметры рабочего в    | места                        | Фискальные регистраторы. Предназначены для регистрации                                                                              | Ha            | строить                                   |                                                   |                                |               |          |
| Мастер подключения обору,                                    | дования Х                                                                                                    | Настройки ф             | льные регис                  | траторы — 🗆                                                                                                    | ×             |                                           |                                                   |                                |               |          |
|                                                              | оборудования                                                                                                    | Оборудовані             |                              | Используемое оборудование                                                                                                    |               |                                           |                                                   |                                |               |          |
|                                                              | Укажите нодель создаваеного оборудования                                                                            | Система лиц 10-Раруст ф | ние устройств<br>мскальные о | а Компьютер Идентификатор<br>мистоато VASIVII- 33685833-7637-4CE0-9FEA-C00881E788A3                                                 | На            | ствоить                                   |                                                   |                                |               | _        |
|                                                              | HXH online         ^           1:CPapy:r: Драйвер учебный ККТ онлайн         ^           1:CPapy:r: ККТ онлайн АТОЛ | Мастер подклю           | чения обору                  | дования<br>Вас привотствуот мастор подключения экзон<br>оборудования<br>Укажите название создаваеного оборудования<br>Тип: Есгопіпе | <b>мпляра</b> | × рабочего места "РестАрт                 | ·                                                 | 18. и <b>«З</b>                | акрыть»       |          |
|                                                              | 1С-Рарус: Фискальные регистраторы / Vio ONLINE<br>1С-Рарус: Фискальные регистраторы / Vio ONLINE                    |                         |                              | Модель: 1С-Рарус: ККТ онлайн АТОЛ                                                                                                   | Режим ј       | работы, БД, обмен                         | Оборудование рабоч                                | его места                      |               |          |
| Karden Marker 7                                              | 1С-Рарус: Фискальные регистраторы Пирит ONLINE В<br>1С-Рарус: Фискальный регистратор Datecs (протокол Krypton)      |                         |                              | Название: 1С-Рарус: ККТ онлайн АТОЛ №1                                                                                              | Параме        | тры рабочего места<br>Х Фискальные регист | Фискальные регистраторы. П                        | редназначены для регистрации   | Настроить     | <b>^</b> |
|                                                              | 1С-Рарус: Фискальный регистратор Exello                                                                             |                         | 21                           |                                                                                                    | Настрой       | ки ф                                      |                                                   |                                |               |          |
| 2                                                            |                                                                                                    |                         |                              |                                                                                                    | Оборудо       | овані                                     | Используемое оборудова                            | ние                            |               |          |
|                                                              | < Назад Далее > Отнена Код                                                                                          | 1-1-1-1                 | 1 mm                         |                                                                                                    | Система       | ЛИЦ 1С-Рапус: Фискальные пе               | а Контвютер идентиц<br>асистоато VASIVII- 3368583 | 3-7637-4CE0-9EE4-C00BB1E78843  | Насторить     |          |
|                                                              |                                                                                                    | 2                       | V                            |                                                                                                    |               | мастер подключения обору,                 | Вас приветствует мас<br>оборудования              | төр подключения экз            | өмпляра       |          |
|                                                              |                                                                                                    |                         |                              | < Назад Создать                                                                                                    |               |                                           | Экземпляр оборудования успес                      | ино создан                     |               |          |
|                                                              |                                                                                                    |                         |                              |                                                                                                    |               |                                           | Tun: KKM online                                   |                                | ъ             |          |
| 46 5 6                                                       | ✓ 1/1/ <del>*</del>                                                                                                 |                         |                              |                                                                                                    |               |                                           | Модель: 1С-Рарус: ККТ онг                         | лайн АТОЛ                      |               |          |
| 16. Выбирає                                                  | ем новое устроиство ККТ из                                                                                          |                         |                              |                                                                                                    |               |                                           | Название: 1С-Рарус: ККТ онг                       | лайн АТОЛ №1                   |               |          |
| раздела «К                                                   | <b>(M online</b> ». нажимаем                                                                                        |                         |                              |                                                                                                    |               |                                           |                                                   |                                | ъ             |          |
| «Далее».                                                     |                                                                                                    |                         |                              |                                                                                                    |               | Part Toronto                              |                                                   |                                | ъ             |          |
|                                                              |                                                                                                    |                         |                              |                                                                                                    |               |                                           | Открыть редактор настроен                         | к оборудования при нажатии кно | пку "Закрыть" | ~        |
|                                                              |                                                                                                    |                         |                              |                                                                                                    |               |                                           |                                                   | < Назад Закрыть                | Отмена        |          |

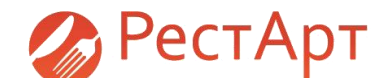

19. Открывается окно **«Настройки устройства»**, нажимаем кнопку **«Форма настройки»**.

| Настройка рабочег   | о места "РестАрт"                   |                             |                                         | _             | Х Описание дра Модель: 1С-Рару |
|---------------------|-------------------------------------|-----------------------------|-----------------------------------------|---------------|--------------------------------|
| Режим работы, БД    | , обмен                             | Оборудование раб            | бочего места                            |               | Описание: Драйв                |
| Параметры рабоче    | его места                           | Фискальные регистратор      | <b>ы.</b> Предназначены для регистрации | Настроить     | ^                              |
| Настройки ф         | искальные регистрат                 | горы                        | - 0                                     | ×             | Параметры                      |
| -                   |                                     | 14                          |                                         | _             | Порт                           |
| Оборудован          |                                     | Используемое обору          | дование                                 |               | Скорость                       |
| Система лиши 10 раз | ование устроиства                   | Компьютер Иде               | нтификатор                              |               | Пароль операто                 |
| Cherena Milde IC+ap | ус: Ф 📉 Настроики                   | тустроиства                 | _                                       |               | Пароль связи                   |
|                     | Название: 1                         | С-Рарус: ККТ онлайн АТОЛ М  | l⁰1                                     |               | IP appec                       |
|                     | Id: C                               | D7D0BA8-D64D-4C3A-9701-13   | 34D20F0998D                             |               | Падрес                         |
|                     | Модель: 10                          | С-Рарус: ККТ онлайн АТОЛ    |                                         | ть            |                                |
|                     | Тип: Ес                             | crOnline                    |                                         |               | Контроль суммь                 |
|                     | 🔀 Форма нас                         | стройки                     |                                         |               | Настройка лог                  |
|                     | Наименование                        | е Значение                  | Значение по умолча                      | нию 🔨 ть      | Вести лог                      |
|                     | Таймаут по умолч                    | чанию 120                   | 120                                     |               |                                |
|                     | Журнал событий                      | i False                     | False                                   |               | Путь к директо                 |
|                     | Отладочный лог                      | False                       | False                                   |               |                                |
|                     | Длина строки че                     | ка 48                       | 48                                      |               |                                |
|                     | Длина строки<br>подкладного док     | 100<br>кумента              | 100                                     | ть            |                                |
|                     | Строк в странице<br>подкладного док | е 0<br>кумента              | 0                                       |               |                                |
|                     | Ваголовок докум                     | ента                        |                                         |               |                                |
|                     | Подвал документ                     | та                          |                                         | 1D            |                                |
|                     | Кол. символа оток                   | eza 21                      | 21                                      | ¥             |                                |
|                     | Таймаут по умол                     | пчанию. Используется в случ | ае, если при вызове метода параметр Tim | leout равен 0 | ~                              |
| Deci                | г/                                  |                             |                                         |               |                                |
|                     |                                     |                             |                                         | Закрыть иход  | Дополнительно                  |

|                                                              | ?                                                                                                    | ×                                                                                                    |                                                                                                    |
|--------------------------------------------------------------|----------------------------------------------------------------------------------------------------|----------------------------------------------------------------------------------------------------|----------------------------------------------------------------------------------------------------|
| ККТ онлайн АТОЛ                                              | -                                                                                                    |                                                                                                    |                                                                                                    |
|                                                              |                                                                                                    |                                                                                                    |                                                                                                    |
| ONLINE<br>1 ONLINE *1C:Совместимо*<br>Загрузить драйвер прои | зводителя                                                                                                    |                                                                                                    |                                                                                                    |
|                                                              |                                                                                                    |                                                                                                    |                                                                                                    |
| COM1                                                         |                                                                                                    | $\sim$                                                                                                    |                                                                                                    |
| 115200                                                       |                                                                                                    | $\sim$                                                                                                    |                                                                                                    |
| 30                                                           |                                                                                                    |                                                                                                    |                                                                                                    |
| 0000                                                         |                                                                                                    |                                                                                                    |                                                                                                    |
| 127.0.0.1                                                    |                                                                                                    |                                                                                                    |                                                                                                    |
| 5555                                                         |                                                                                                    |                                                                                                    |                                                                                                    |
| × 1                                                          |                                                                                                    |                                                                                                    |                                                                                                    |
|                                                              |                                                                                                    |                                                                                                    |                                                                                                    |
| $\checkmark$                                                 |                                                                                                    |                                                                                                    |                                                                                                    |
| C:\ProgramData\fr_atolonline1c83                             |                                                                                                    |                                                                                                    |                                                                                                    |
| 20. Зада<br>парамет<br>оборудо                               | ём (р<br>гры п<br>овани                                                                                                    | оане<br>одк<br>ія, н                                                                                                    | е сохраненные<br>лючаемого<br>ажимаем <b>«ОК»</b>                                                                                                    |
|                                                              | ККТ онлайн АТОЛ<br>ONLINE<br>1 ONLINE *1C:Совнестимо*<br>Загрузить драйвер прои<br>ССМ1<br>115200<br>30<br>0000<br>127.0.0.1<br>5555<br>К С<br>С:\ProgramData\fr_atolonline 1c83\<br>20. Задаа<br>парамет<br>оборудо | ?<br>ККТ онлайн АТОЛ<br>ONLINE<br>п ONLINE *1C:Совнестино*<br>Загрузить драйвер производителя<br>ССОМ1<br>115200<br>30<br>0000<br>127.0.0.1<br>5555<br>% ✓<br>С:\ProgramData\fr_atolonline1c83\<br>С:\ProgramData\fr_atolonline1c83\ | ? ×<br>ККТ онлайн АТОЛ<br>ОNLINE<br>п ONLINE "1С:Совнестино"<br>Загрузить драйвер производителя<br>ССОМ1 ✓<br>115200 ✓<br>30<br>0000<br>127.0.0.1<br>5555<br>% ✓<br>С:\ProgramData\fr_atolonline 1c83\<br>С:\ProgramData\fr_atolonline 1c83\<br>20. Задаём (ране<br>параметры подк<br>оборудования, н |

ОК

Отмена

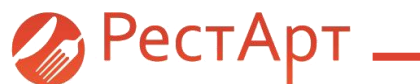

| 🔏 Настройка рабочего места "РестАрт | и                                                                                                    | – 🗆 X                                         | 🔀 Настройка рабочего места "РестАрт" |                                                                                                    | - 🗆 X     |
|-------------------------------------|----------------------------------------------------------------------------------------------------|-----------------------------------------------|--------------------------------------|----------------------------------------------------------------------------------------------------|-----------|
| Режим работы, БД, обмен             | Оборудование рабочего места                                                                                             |                                               | Режим работы, БД, обмен              | Оборудование рабочего места                                                                                                    |           |
| Параметры рабочего места            | Фискальные регистраторы. Предназначены для регистраци                                                                   | И Настроить                                   | Параметры рабочего места             | Фискальные регистраторы. Предназначены для регистрации<br>денежных расчетов в фискальную панять, печати чеков и других<br>фискальных покументов. | Настроить |
| Us erne čur da suren                | фискальных документов.                                                                                                  |                                               | Настройки фронтов                    | 1. 1С-Рарус: ККТ онлайн АТОЛ №1 (VASIYU-W10P)                                                                                                    |           |
| настроики фронтов                   | <ol> <li>1С-Рарус: Фискальные регистраторы АТОЛ ONLINE №1<br/>(VASIYU-W10P)</li> </ol>                                  |                                               | Оборудование рабочего места          | Оборудование идентификац и. Предназначено для считывания                                                                                         | Настроить |
| Оборудование рабочего   Фиск        | альные регистраторы                                                                                                    | – 🗆 🗙                                         |                                      | гостей, платежных) и биометрических данных пользователей.                                                                                        |           |
|                                     | à                                                                                                    |                                               | Система лицензирования               | <b></b>                                                                                                    |           |
| Система лицензировани               | Используемое оборудование                                                                                               | _                                             |                                      | дистлен покупа теля, посят воломога тельный характер и используются<br>для информирования покупателя                                             | Настроить |
| Наименова                           | ание устройства в                                                                                                    | Ком Идентификатор                             |                                      |                                                                                                    |           |
| 1C-Papyc:<br>1C-Papyc:              | Фискальные регистраторы АТОЛ ONLINE №1                                                                                  | /A 336B5B33-7637-4CE0<br>/A CD7D0BA8-D64D-4C3 |                                      | Авторизаторы. Служат для авторизации безналичных платежей<br>(платежные карты VISA, Master Card, VISA Electron, Maestro и пр.).                  | Настроить |
|                                     |                                                                                                    |                                               |                                      | 1. 1С-Рарус: Эквайринг-термикал Депозитные карты №1<br>(VASIYU-W10P)                                                                             |           |
|                                     |                                                                                                    |                                               |                                      | 2. 1С-Рарус: Эквайринг-териинал Ручной №1 (VASIYU-W10P)<br>3. 1С-Рарус: Эквайринг-териинал Аркус 2 №1 (VASIYU-W10P)                              |           |
|                                     |                                                                                                    |                                               |                                      | Весы. Используются для определения количества (веса) весового товара                                                                             | Настроить |
|                                     |                                                                                                    |                                               |                                      |                                                                                                    |           |
|                                     |                                                                                                    |                                               |                                      | Печать заказов. Список печатающих устройств, доступных для                                                                                       | Hactoouth |
| <                                   |                                                                                                    | >                                             |                                      | указания в "Местах печати" и использующихся для печати заданий на<br>кухне. Можно указывать как принтеры сервис-печати так и ФРы.                | пастроить |
|                                     |                                                                                                    | Закоыть                                       |                                      | Печать по шаблону №1 (TemplOficOrd.xml)<br>1. 1С-Рарус: Фискальные регистраторы АТОЛ ОNLINE №1                                                   |           |
|                                     |                                                                                                    | Surports                                      |                                      | (VASIYU-W10P)                                                                                                    |           |
|                                     | Печать заказов. Список печатающих устройств, доступных д<br>указания в "Местах печати" и использующихся для печати зада | иля<br>ний на Настроить                       |                                      | Панать гоставых снатов Срисок (воровок) историств                                                                                                | ¥         |
|                                     | кухне. Можно указывать как принтеры сервис-печати так и ФР                                                              | ol.                                           | 🖉 РестАрт                            | Сохрани                                                                                                    | гь Выход  |
|                                     | 1. 1С-Рарус: Фискальные регистраторы АТОЛ ONLINE №1                                                                     | ~                                             |                                      |                                                                                                    |           |
|                                     |                                                                                                    |                                               |                                      |                                                                                                    |           |
| Peciapi                             |                                                                                                    | Сохранить Выход                               | 22. Если старая                      | модель оборудования                                                                                                    |           |
|                                     |                                                                                                    |                                               | использовалась                       | в качестве печатающего                                                                                                    |           |
| 21. Выходим из н                    | астроек подключаемого об                                                                                                | орудования                                    | устройства зака                      | зов на кухню, нужно её                                                                                                    |           |

и удаляем старую модель оборудования.

заменить на созданную модель.

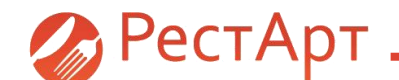

23. Для этого нажимаем кнопку «Настроить», расположенную в разделе «Печать заказов». Далее выбираем старую модель печатающего устройства, нажимаем «Удалить».

| 🔏 Настройка рабочего места "РестАр | τ"                                                                                                    | _          | □ X          |
|------------------------------------|----------------------------------------------------------------------------------------------------|------------|--------------|
| Режим работы, БД, обмен            | Оборудование рабочего места                                                                                                    |            |              |
| Параметры рабочего места           | Фискальные регистраторы. Предназначены для регистрации<br>денежных расчетов в фискальную память, печати чеков и других                                                                          | Наст       | роить        |
| Настройки фронтов                  | тискальных лакументов.<br>К Печать заказов                                                                                                    | _          | п×           |
| Оборудование рабочего места        | Шаблон печати: TemplOficOrd.xml                                                                                                    | Номер шабл | она: 1       |
| Система лицензирования             |                                                                                                    |            |              |
|                                    | Используемое оборудование                                                                                                    |            |              |
|                                    | Наименование устройства                                                                                                    | Компьютер  | Идентификат  |
|                                    | 1С-Рарус: Фискальные регистраторы АТОЛ ONLINE №1                                                                                                    | VASIYU     | 336B5B33-763 |
|                                    |                                                                                                    |            |              |
|                                    |                                                                                                    |            |              |
|                                    |                                                                                                    |            |              |
|                                    |                                                                                                    |            |              |
|                                    |                                                                                                    |            | _            |
|                                    | <                                                                                                    |            | >            |
|                                    |                                                                                                    |            | Закрыть      |
|                                    | Печать заказов. Список печатающих устройств, доступных для<br>указания в "Местах печати" и использующихся для печати заданий на<br>кухне. Можно указывать как принтеры сервис-печати так и ФРы. | Наст       | роить        |
|                                    | Печать по шаблону №1 (TemplOficOrd.xml)                                                                                                    |            |              |
|                                    | <ol> <li>1С-Рарус: Фискальные регистраторы АТОЛ ONLINE №1<br/>(VASIYU-W 10P)</li> </ol>                                                                                                    |            |              |
| 0.0                                | Панать гоставых снатов Описан (поравок) истройств                                                                                                    |            | ~            |
| 🎸 РестАрт                          | Сохр                                                                                                    | анить      | Выход        |

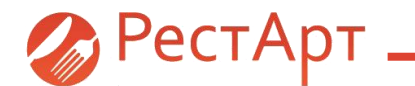

| Настройка рабочего места "РестА | рт"<br>                                                                                                    | _          |             |
|---------------------------------|----------------------------------------------------------------------------------------------------|------------|-------------|
| Режим работы, БД, обмен         | Оборудование рабочего места                                                                                                    |            |             |
| Параметры рабочего места        | Фискальные регистраторы. Предназначены для регистрации<br>денежных расчетов в фискальную память, печати чеков и других                                                                                                    | Наст       | роить       |
| Настройки фронтов               | мискальных документов.<br>Ж Печать заказов                                                                                                    | _          | <u>п</u> х  |
| Оборудование рабочего места     | Шаблон печати: TemplOficOrd.xml                                                                                                    | Номер шабл | она: 1      |
| Система лицензирования          |                                                                                                    |            |             |
|                                 | Используемое оборудование                                                                                                    |            |             |
|                                 | Наименование устройства                                                                                                    | Компьютер  | Идентификат |
|                                 | 1С-Рарус: ККТ онлайн АТОЛ №2                                                                                                    | VASIYU     | 7BDC2CAC-7D |
|                                 |                                                                                                    |            |             |
|                                 |                                                                                                    |            |             |
|                                 |                                                                                                    |            |             |
|                                 |                                                                                                    |            |             |
|                                 |                                                                                                    |            |             |
|                                 | <                                                                                                    |            | >           |
|                                 |                                                                                                    |            | Закрыть     |
|                                 | Печать заказов. Список печатающих устройств, доступных для<br>указания в "Местах печати" и использующихся для печати заданий на<br>кухне. Можно указывать как принтеры сервис-печати так и ФРы.<br>Печать по шаблону №1 (TenniOfrCOrd.wn) | Наст       | роить       |
|                                 | 1. 1С-Рарус: Фискальные регистраторы АТОЛ ONLINE №1<br>(VASIVU-W 10P)                                                                                                    |            |             |
|                                 |                                                                                                    |            |             |
|                                 | ROUTE FOCTORING CHATOR (DODDROV) VETONIETR                                                                                                    |            | •           |

24. При помощи кнопки **«Добавить»** добавляем новое оборудование. Добавление нового оборудования производим с использованием шагов указанных выше.

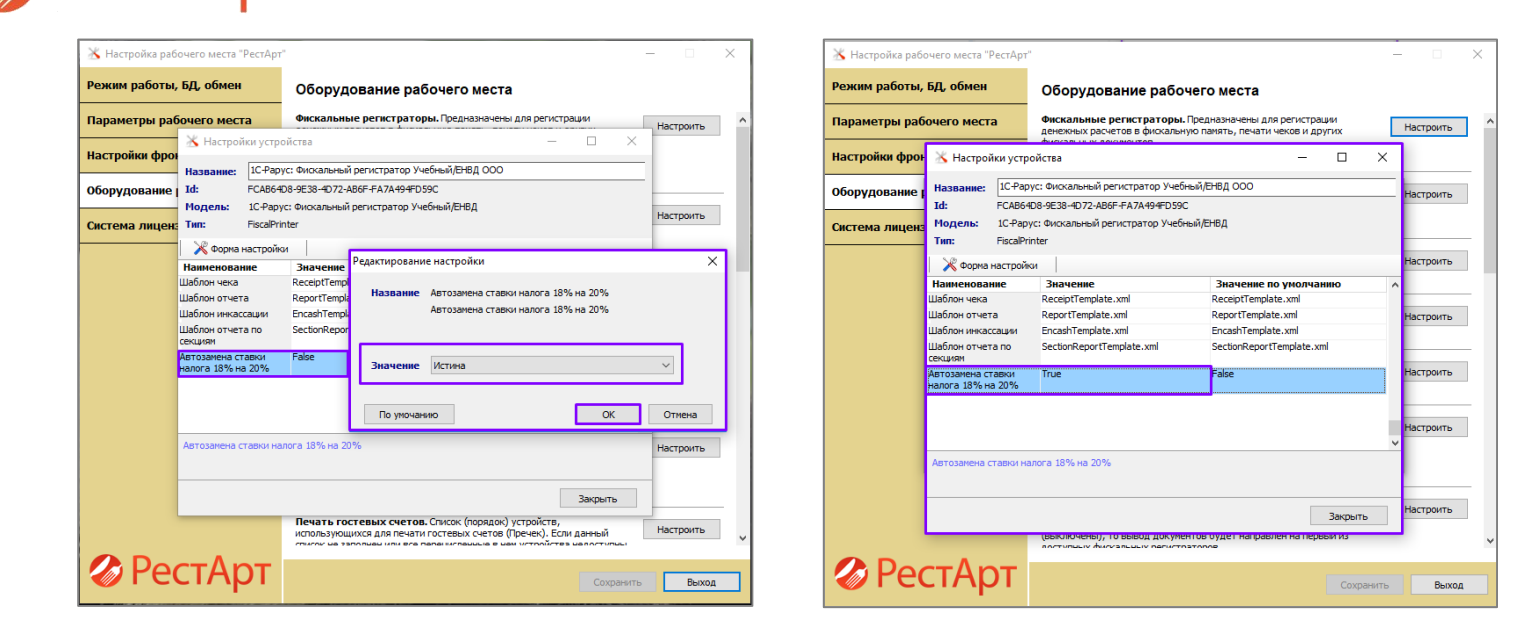

#### ВНИМАНИЕ!

Компаниям, использующим в качестве фискального регистратора - термопринтер (без подключения к ОФД), через модель оборудования «1С-Рарус: Фискальный регистратор Учебный/ЕНВД», но при этом желающим видеть на «чеках» ставку НДС 20%, необходимо сделать следующее:

- открыть АРМ «Настройки рабочего места «РестАрт»»;

РестАрт

- зайти в свойства оборудования;
- значение «Автозамена ставки налога 18% на 20%» выбрать «Истина» (True);
- нажать кнопку «ОК».

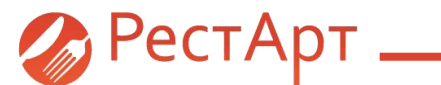

| Настройка рабочего места "РестАрт" |                                                                                                    | _   |        | ×   |
|------------------------------------|----------------------------------------------------------------------------------------------------|-----|--------|-----|
| Режим работы, БД, обмен            | Оборудование рабочего места                                                                                                    |     |        |     |
| Параметры рабочего места           | Фискальные регистраторы. Предназначены для регистрации<br>денежных расчетов в фискальную память, печати чеков и других                                                                                                    | Hac | троить | ^   |
| Настройки фронтов                  | фискальных документов.<br>1. 1С-Рарус: ККТ онлайн АТОЛ №1 (VASIYU-W10P)                                                                                                    |     |        |     |
| Оборудование рабочего места        | Оборудование идентификации. Предназначено для считывания<br>штрихкодов товаров, данных идентификационных карт (сотрудников,<br>гостей. платежных) и биометрических данных пользователей.                                                                                                    | Hac | троить |     |
| Система лицензирования             |                                                                                                    |     |        | . [ |
|                                    | <b>Дисплен покупателя.</b> Носят вспомогательный характер и используются<br>для информирования покупателя.                                                                                                    | Hac | троить |     |
|                                    | Авторизаторы. Служат для авторизации безналичных платежей<br>(платежные карты VISA, Master Card, VISA Electron, Maestro и пр.).<br>1. 1С-Рарус: Эквайринг-терминал Сбербанк №1 (VASIYU-W10P)                                                                                                    | Нас | троить |     |
|                                    | Весы. Используются для определения количества (веса) весового товара<br>непосредственно на рабочем месте кассира.                                                                                                    | Hac | троить |     |
|                                    | Печать заказов. Список печатающих устройств, доступных для<br>указания в "Местах печати" и использующихся для печати заданий на<br>кухне. Можно указывать как принтеры сервис-печати так и ФРы.<br>Печать по шаблону №1 (TemplOficOrd.xml)<br>1.10 разити КИТ очлай и АГО 1002. (ASEYULW10D)                                               | Hac | троить |     |
|                                    | 1. Старус: ККТ онлаин АТОЛ №2 (VASITO-W DP)      Печать гостевых счетов. Список (порядок) устройств, использующихся для печати гостевых счетов (Пречек). Если данный список не заполнен или все перечисленные в нем устройства недоступны (выключены), то вывод документов будет направлен на первый из востипных фиссальных репистраторов | Hac | троить | -   |
| 🍘 РестАрт                          | Сохранит                                                                                                    | ь   | Выход  |     |

## 25. Если используются банковские авторизаторы.

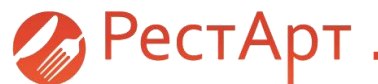

| Настройка раб                 | бочего места "РестАрт                                                          | я                                                                                                    | – 🗆 X                                       | 🔀 Настройка рабочего места "РестА                                            | т"                                                                                       |                                                                                                    | - 🗆 X       |  |
|-------------------------------|--------------------------------------------------------------------------------|----------------------------------------------------------------------------------------------------|---------------------------------------------|------------------------------------------------------------------------------|------------------------------------------------------------------------------------------|----------------------------------------------------------------------------------------------------|-------------|--|
| Режим работы                  | , БД, обмен                                                                    | Оборудование рабочего места                                                                                                    |                                             | Режим работы, БД, обмен                                                      | Оборудование ра                                                                          | абочего места                                                                                                |             |  |
| Параметры ра                  | бочего места<br>👗 Настройки устро                                              | Фискальные регистраторы. Предназначены для регистра<br>ойства —                                                                                          | Настроить                                   | Параметры рабочего места                                                     | Фискальные регистрато                                                                    | оры. Предназначены для регистрации —  —  >                                                                   | Настроить   |  |
| Настройки фро<br>Оборудование | Название: 1С-Рар)<br>Id: 28А999:                                               | ус: Эквайринг-териинал Сбербанк №1<br>12-97А8- <sup>Р</sup> едактирование настройки                                                                      | ×                                           | Настройки фрот<br>Оборудование Истра<br>Истра                                | рус: Эквайринг-терминал Сберб<br>1912-97АВ-446В-81D3-ВА785СА96                           | Банк №1<br>ED12                                                                                              | — Настроить |  |
| Система лицен                 | - Модель: 1С-Рару<br>с Тип: Acquiring<br>Форма настройк                        | кс: Эквайринг<br>greminal<br>и Маркер отреза<br>Маркер отреза бумаги. Для обору<br>и 10:Совнестимо, должен содержат                                      | дования –<br>ъ строку "[cut]".              | Модель: 1С Ра<br>Система лицен: Тип: Асquir<br>Ж Форма настро                | Система лицен: 10-Рарус: Эквайринг-терминал Сбербанк<br>Система лицен: АсquiringTerminal |                                                                                                    |             |  |
|                               | Наименование<br>Таймаут по умолчанию                                           | Инеет приоритет перед кодом син<br>120 [cut]                                                                                                    | вола отреза                                 | Наименование<br>Таймаут по умолчани                                          | Значение<br>ю 120                                                                        | Значение по умолчанию<br>120                                                                                 | А           |  |
|                               | Журнал событий<br>Отладочный лог<br>Тренировочный режим<br>Кол. символа отреза | False False False To ynovanino                                                                                                    | ОК Отмена                                   | Журнал событий<br>Отладочный лог<br>Тренировочный режи<br>Коо симеров отраза | False<br>False<br>M False                                                                | False<br>False<br>71                                                                                         | Настроить   |  |
|                               | Маркер отреза<br>Код валюты<br>Поддерживается                                  | 643 643<br>False False                                                                                                    | Настроить                                   | Код синвола отреза<br>Маркер отреза<br>Код валюты<br>Поддерживается          | [cut]<br>643<br>False                                                                    | 643<br>False                                                                                                 | Настроить   |  |
|                               | пре-авторизация<br>Печать квитанции на<br>Pinnad                               | False False                                                                                                    | ✓ Настроить                                 | пре-авторизация<br>Печать квитанции на<br>Pinpad                             | False                                                                                    | False                                                                                                    | ∨ Настроить |  |
|                               | маркер отреза оумаги<br>приоритет перед кодо                                   | . для оворудования 1.:.овнестимо, должен содержать строку<br>ом символа отреза (устаревшая настройка)                                                    | [сит] . имеет                               | Маркер отреза буна<br>приоритет перед ко                                     | ги. Для оборудования 1С:Совме<br>дом символа отреза (устаревша                           | стимо, должен содержать строку "[cut]". Имеет<br>я настройка)                                                |             |  |
|                               |                                                                                | список не заполнен или все перечисленные в нен устройства<br>(выключень), то вывод документов будет направлен на пер<br>постиписи фиказальние перетотово | Закрыть Настроить<br>недоступны<br>вый из v |                                                                              | список не заполнен или все<br>(выключены), то вывод до<br>постипых фикуальных ра         | Закрыть<br>перечисленные в нем устройства недоступны<br>жументов будет направлен на первый из<br>постратовов | Настроить   |  |
| 🍘 Pe                          | стАрт                                                                          |                                                                                                    | Сохранитъ Выход                             | 🐼 РестАрт                                                                    |                                                                                          | Сохрани                                                                                                    | ть Выход    |  |

26. Необходимо перейти в настройки авторизатора, при помощи нажатия на авторизатор.

В строке значение маркера отреза прописать - [cut].

ВНИМАНИЕ! Не все авторизаторы имеют строку «Маркер отреза». «Маркер отреза» указываем только у авторизаторов имеющих данное значение.

Сохраняем настройки и выходим из АРМа «Настройка рабочего места «РестАрт»».

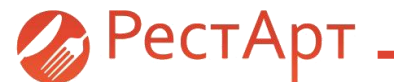

Запускам АРМ РестАрт: Администратор. Соглашаемся с обновлением

## **РестАрт** ред. 3: Администратор

## Авторизация

Пар

| Имя: |                                                       |    | -     | • |  |  |  |  |  |
|------|-------------------------------------------------------|----|-------|---|--|--|--|--|--|
| оль: |                                                       |    |       |   |  |  |  |  |  |
|      | Подтверждение                                         |    | Х     |   |  |  |  |  |  |
|      | Выполнить обновление базы данных РестАрт до<br>3.9.0? |    |       |   |  |  |  |  |  |
|      |                                                       | Да | Нет   |   |  |  |  |  |  |
|      | Перезапуск                                            | ОК | Выход |   |  |  |  |  |  |
|      | 3.9.0 (3.9.0.281)                                     |    |       |   |  |  |  |  |  |

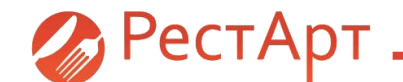

 Настраиваем параметры для корректной работы с новыми видами ККТ и налоговыми ставками.
 Открываем справочник «Кассы ККМ». В свойствах касс нужно перевыбрать оборудование ФР, которое было создано ранее.

| Кассы ККМ           |     | 🛃 Редактирование кассы ККМ — 🗆 🗙 |                                             |                                                                    |         |           |        |   |  |  |  |
|---------------------|-----|----------------------------------|---------------------------------------------|--------------------------------------------------------------------|---------|-----------|--------|---|--|--|--|
| Кассы ККМ           |     | В этом                           | В этом окне можно задать свойства кассы ККМ |                                                                    |         |           |        |   |  |  |  |
| Просмотр касс ККМ   |     | ККМ                              | Налоговые группы                            |                                                                    |         |           |        |   |  |  |  |
| * 🇶 🗙 🗉             |     |                                  |                                             | _                                                                  |         |           |        |   |  |  |  |
| Наименование 🔺      | Ком |                                  | Активность:                                 |                                                                    |         |           |        | я |  |  |  |
| KKM Ha VASIYU-W 10P | VAS |                                  | Наименование:                               | Касса Кафе                                                         | Код:    | 000000001 |        |   |  |  |  |
| 🎦 Касса Кафе        | VAS |                                  | Оборудование ФР:                            | 1С-Рарус: ККТ онлайн АТОЛ №1 (VASI)                                | /U-W10P | ), CD7D0  | •      |   |  |  |  |
|                     |     |                                  | Организация:                                | Кафе ООО                                                           |         |           | •      |   |  |  |  |
|                     |     |                                  | Подразделение:                              | Основное подразделение                                             | $\sim$  |           |        |   |  |  |  |
|                     |     | Си                               | стема налогообложения:                      | использовать указанную в настройках                                | ΦP      |           | $\sim$ |   |  |  |  |
|                     |     | -                                | Ограничение суммы:                          | использовать указанную в настройках<br>Общая                       | ΦΡ      |           |        |   |  |  |  |
|                     |     |                                  | or parameterine cynnoli                     | Упрощенная доход                                                   |         |           |        |   |  |  |  |
|                     |     |                                  | Вариант огра                                | н Упрощенная доход минус расход<br>Единый налос на вмененный доход |         |           |        |   |  |  |  |
|                     |     |                                  | Сумма огра                                  | н Единый сельскохозяйственный налог                                |         |           |        |   |  |  |  |
|                     |     |                                  |                                             | патентная систена налогосоложения                                  |         |           |        |   |  |  |  |
|                     |     |                                  |                                             |                                                                    |         |           |        |   |  |  |  |
|                     |     |                                  |                                             | ОК Примени                                                         | ть      | Закрыт    | ъ      | , |  |  |  |
|                     |     |                                  |                                             |                                                                    |         |           |        |   |  |  |  |

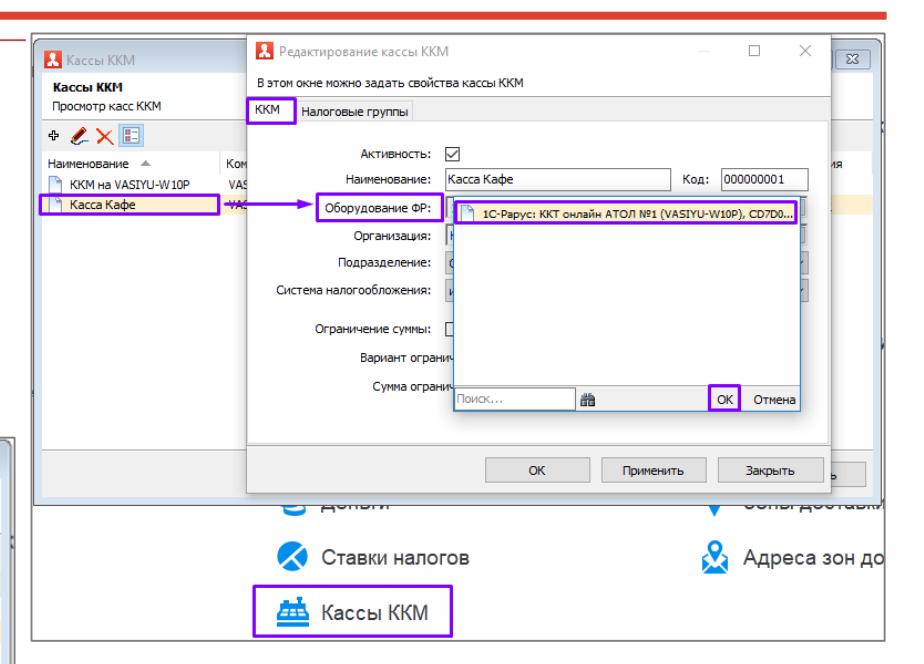

 В свойствах кассы ККМ выбираем используемую систему налогообложения. Нажимаем «ОК».

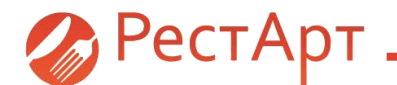

4. Открываем справочник «Ставки налогов».

У каждого действующего налога выбираем соответствующее «Значение».

| Ставки налогов<br>Ставки налогов<br>Просмотр ставок нало<br>Ф С Х 📰<br>Наименование 🔺<br>Без НДС          | гов Гин<br>К. Редактирование ставки налога — — Х<br>В этом окне можно задать свойства ставки налога                                                                                                    |              | Гости и карты<br>⊥= Идентификацис<br>₽₽ Гости      | <ul> <li>Организа</li> <li>В справочн</li> <li>В справочн</li> <li>Ф С</li> <li>Х</li> <li>Наименован</li> <li>ИП</li> <li>Кафе С</li> </ul> | Редактирование ор<br>В этом окне можно задат<br>требует обязательного<br>Активность:<br>Наименование:<br>Полное наименование:<br>Юридический адрес: | ганизации<br>ъ данные организации. "Наименование" являетс<br>заполнения.<br><u>Кафе ООО</u><br>К<br>Общество с ограниченной ответственностью<br>643200, Москва г. ш. Диитровское, дон № 9, к | <ul> <li>а основным полем и</li> <li>а основным полем и</li> <li>а основным полем</li></ul> | × - |       |
|----------------------------------------------------------------------------------------------------|----------------------------------------------------------------------------------------------------|--------------|----------------------------------------------------|----------------------------------------------------------------------------------------------------|----------------------------------------------------------------------------------------------------|----------------------------------------------------------------------------------------------------|----------------------------------------------------------------------------------------------------|-----|-------|
| <ul> <li>Ставка НДС 0%</li> <li>Ставка НДС 10%</li> <li>Ставка НДС 18%</li> <li>Ставка НДС 20%</li> </ul> | Активность:<br>Наименование: Ставка НДС 10% Код:<br>Значение: Определяется настройками ФР (для ФФД 1.0)<br>Процент ставки: Определяется настройками ФР (для ФФД 1.0)<br>Ставка НДС 20%<br>Ставка НДС 20%<br>Ставка НДС 18%<br>Ставка НДС 18%<br>Ставка НДС 18%<br>Ставка НДС расч. 20/120<br>Ставка НДС расч. 18/118<br>Ставка НДС расч. 10/110<br>Ставка НДС 0%<br>Ставка НДС 0%<br>Ставка | ים<br>א<br>ן | Курналы<br>Закрытие смен                           |                                                                                                    | Фактический адрес:<br>ИНН:<br>КПП:<br>Освобождена от НДС:<br>Налог без НДС:                                                                         | 643200, Москва г, ш. Днитровское, дом № 9, ко<br>7710261183<br>772801001<br>Без НДС ▼<br>ОК Применит                                                                                         | рпус Б                                                                                                    |     | ЪБІТЬ |
| [                                                                                                    | <ul> <li>Шариана</li> <li>Закрыть</li> <li>Закрыть</li></ul>                                                                                                    |              | 5. Если (<br>НДС. Пе<br>флаг <b>«О</b><br>соответ( | орган<br>рехо<br><b>своб</b><br>ствун                                                                                                    | низация н<br>дим в сво<br><b>ождена о</b><br>ощую ста                                                                                               | іе является плате<br>эйства организац<br><b>эт НДС»</b> и выбира<br>вку налога.                                                                                                    | льщикс<br>ии став<br>зем                                                                                                    | рм  | 1     |

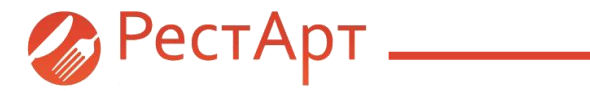

|      | Модификаторы         |                                               | Редактирование ме<br>ватом редакторе можно                        | ста печати                                                               | а побавить устройс       |             | ×                |                                       |                       |                                               |                  |
|------|----------------------|-----------------------------------------------|-------------------------------------------------------------------|--------------------------------------------------------------------------|--------------------------|-------------|------------------|---------------------------------------|-----------------------|-----------------------------------------------|------------------|
|      | Номенклатура         |                                               | Активность:                                                       |                                                                          |                          | crou.       |                  |                                       |                       |                                               |                  |
| a    | Типы номенклатуры    | Места печати Места печати Отображение сведени | Наименование:<br>Режим печати:                                    | Кухня<br>Параллельно                                                     | Код:                     | 00000001    | ~                |                                       |                       |                                               |                  |
|      | Категории номенклату |                                               | Место приготовления:<br>Время приготовления:<br>Количество колий: | Основной склад<br>0 (минут )                                             |                          |             | • ×              |                                       |                       |                                               |                  |
| Зал  | ы и кухни            | <sup>м</sup> Кухня<br>Цех                     | Печатать шеф-повару:                                              |                                                                          |                          |             |                  |                                       |                       |                                               |                  |
|      | Места печати         |                                               | Разрешить замену:<br>Звуковой файл:                               | ме задан                                                                 |                          |             | ~                |                                       |                       |                                               |                  |
| -    | Маршрутизатор печати |                                               | Устройства печати:                                                | 📄 1 Принтер ( 1С-Рарус: ККТ онлайн                                       | АТОЛ №2 ) ( VASIY        | /U-W10P )   | 7                |                                       |                       |                                               |                  |
| - 44 | План залов           |                                               |                                                                   | 2 Принтер ( Не установлено ) ( VAS<br>3 Принтер ( Не установлено ) ( VAS | SIYU-W10P)<br>SIYU-W10P) |             |                  |                                       |                       |                                               |                  |
| _    | _                    |                                               |                                                                   | 4 Принтер (Не установлено) (VAS<br>5 Принтер (Не установлено) (VAS       | SIYU-W10P)<br>SIYU-W10P) |             | Модификаторы     |                                       | Редактирование к      | иеста печати                                  | – L X            |
| 1.4  | Виды столов          |                                               |                                                                   |                                                                          |                          | _           |                  |                                       | В этом редакторе можн | ю задать свойства места печати, а также добае | зить устройства. |
| ы    | Склады               |                                               |                                                                   |                                                                          |                          |             | Номенклатура     | (                                     | Активность:           |                                               |                  |
|      | Облады               |                                               |                                                                   |                                                                          |                          |             | т                | 🚶 Места печати                        | Наименование:         | Кухня                                         | Код: 00000001    |
|      |                      |                                               |                                                                   |                                                                          |                          | U UU        | типы номенклатур | ОБІ Места печати<br>Отображение сведо | Режим печати:         | Параллельно                                   | ~                |
|      |                      |                                               |                                                                   |                                                                          |                          |             | Категории номенк | лату 🕈 🇶 🗵                            | Место приготовления:  | Основной склад                                | ▼ X              |
|      |                      |                                               |                                                                   |                                                                          |                          |             |                  | Наименование 🔺                        | Колицество колий:     |                                               |                  |
|      |                      |                                               |                                                                   |                                                                          |                          | Зал         | ы и кухни        | Кухня                                 | Печатать шеф-повару:  |                                               |                  |
|      |                      |                                               |                                                                   |                                                                          | -                        |             |                  |                                       | Разрешить замену:     |                                               |                  |
| 6 6  |                      |                                               | /2261 112 1                                                       |                                                                          |                          |             | места печати     |                                       | Звуковой файл:        | не задан                                      | ~                |
| 0.1  |                      |                                               |                                                                   | улпо,                                                                    |                          |             |                  |                                       |                       |                                               |                  |
| нγ   | кно открыть          | соответ                                       | ствующе                                                           | е место                                                                  |                          |             | маршругизатор не |                                       | Устройства печати:    | + × + +                                       |                  |
|      |                      | /                                             |                                                                   | <b>\</b>                                                                 |                          | - F-C       | План запов       |                                       |                       | Nº Наименование                               | Компьютер        |
| печ  | чати и выора         | ть (пере                                      | выорать                                                           | )                                                                        |                          |             |                  |                                       |                       | 1 1С-Рарус: ККТ онлайн АТОЛ №2                | VASIYU-W 10P     |
| экз  | емпляр обор          | удован                                        | ия.                                                               |                                                                          |                          | <b>I</b> II | Виды столов      |                                       |                       |                                               |                  |
| L    |                      |                                               |                                                                   |                                                                          | -                        | H           | Склады           |                                       |                       | <                                             | >                |
|      |                      | L                                             |                                                                   |                                                                          |                          |             |                  |                                       |                       | ОК При                                        | менить Закрыть   |

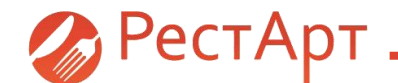

7. У пользователей указываем ИНН. Для этого открываем справочник **«Пользователи».** Выбираем пользователя. Открывается окно **«Редактирование карточки пользователя».** В строке **«ИНН»** прописываем действующий ИНН физического лица, нажимаем **«ОК»**.

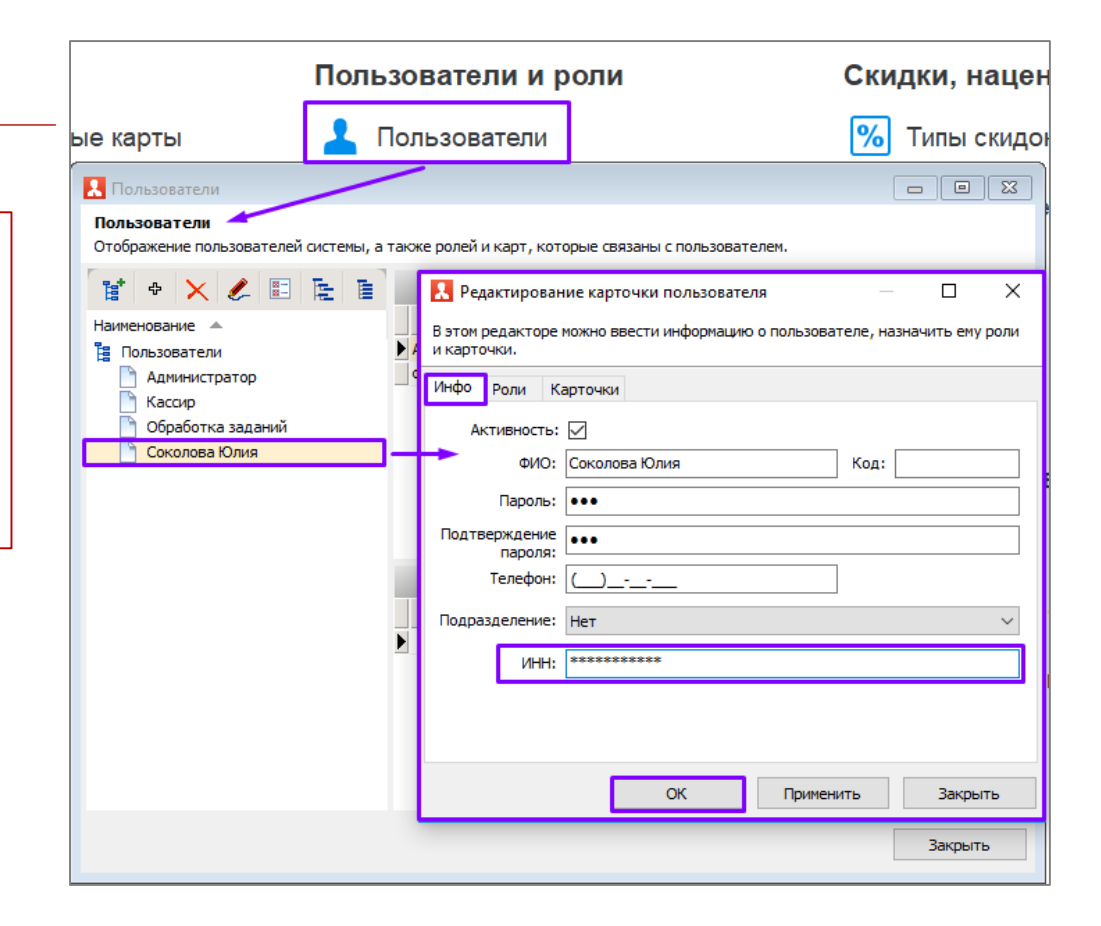

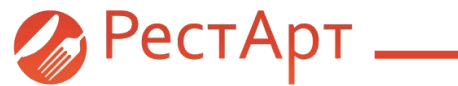

rarus.ru food@rarus.ru 8 (800) 700 74 84 (звонок бесплатный)